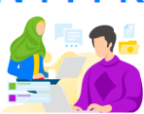

## LANGKAH-LANGKAH UNTUK MENGETAHUI AKUN SIMPKB DAN MENDAFTAR SERI BELAJAR MANDIRI CALON GURU ASN PPPK

Guru yang telah terdaftar pada dasarnya telah memiliki akun di SIMPKB, namun terkadang tidak mengetahui bahwa telah memiliki akun aktif di SIMPKB.

Untuk mendapatkan akun SIMPKB ikuti langkah-langkahnya sebagai berikut :

1. Buka melalui laman link <u>https://gtk.belajar.kemdikbud.go.id/akun/ptk</u> dan akan ditampilkan seperti gambar di bawah ini.

| gtk.belajar.kemdikbud.go.id/akun/ptk   |                     |                            |                        |
|----------------------------------------|---------------------|----------------------------|------------------------|
|                                        |                     |                            |                        |
|                                        |                     | Pencarian Data G           | этк                    |
| LUTUR MAD AVAILA                       | isikan nama         | Nama GTK / No. Peserta UKG |                        |
|                                        |                     | Nama GTK / No.Peserta UKG  | ;                      |
| Selamat Datang di                      | pilih Provinsi      | Semua Propinsi             | \$                     |
| <b>Pencarian Data</b>                  | GTK                 | Semua Kota                 | \$                     |
| Sistem Informasi manajemen Pengemp     | ilih/Kota/Kabupaten | CARLO                      | ĸ                      |
| SIM PKB sendiri merupakan sistem infor | ik tombol CARI GTK  |                            | R Devieturei Alum      |
| manajemen pengembangan keprofesian     | i yang              | Login                      | <u>Registrasi Akun</u> |
| berkelanjutan. PKB pada dasarnya menj  | adi kendaraan       |                            |                        |
| utama dalam upaya membawa para gur     | u pendidik          |                            |                        |
| pada perubahan yang diinginkan.        |                     |                            |                        |
|                                        | 5                   |                            |                        |

Pada kolom pencarian, silakan isikan nama Guru (cukup nama saja apabila tidak memiliki Nomor Peserta UKG atau SIMPKB-ID), kemudian pilih wilayah Propinsi dan Kota/Kabupatennya, kemudian klik tombol **Cari GTK**.

2. Hasil pencarian akan ditampilkan sebagai berikut

| Hasil Pencarian<br>reza → Aceh → Kab. Aceh Besar<br>ditemukan 1 data GTK. |                                              |                       |  |  |
|---------------------------------------------------------------------------|----------------------------------------------|-----------------------|--|--|
| DATA GTK                                                                  | SATMINKAL                                    | STATUS                |  |  |
| REZA<br>No Peserta UKG (SIMPKB-ID) (201900999999)                         | SMAS MALEM PUTRA 2<br>Kab. Aceh Besar - Aceh | Belum Aktif di SIMPKB |  |  |
| NGATK : -                                                                 | INFORMASI DAPODIK                            |                       |  |  |
|                                                                           | Terkoneksi                                   |                       |  |  |
| klik nama untuk                                                           | PTK Dapodik ID:                              |                       |  |  |
| Registrasi Akun                                                           | Sinkron terakhir: 07 Des 2020 pkl. 08:33 WIB |                       |  |  |

Info No. Peserta UKG (SIMPKB-ID) seperti pada tampilan lingkar hitam. Silakan catat dan simpan info No. Peserta UKG (SIMPKB-ID) tersebut dan KLIK pada Nama untuk diarahkan ke proses registerasi akun.

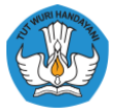

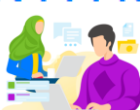

**Catatan** : Jika setelah Anda klik nama dan ditampilkan informasi seperti gambar di bawah ini, maka Akun Anda sudah pernah aktif sebelumnya, dan Anda bisa melanjutkan masuk/login. Jika Anda lupa password Akun SIMPKB bisa meminta bantuan reset password ke Ketua Komunitas KKG/MGMP atau Admin SIMPKB di Dinas Pendidikan Kota/Kab/Provinsi setempat atau Admin P4TK naungan Anda.

|                                  | PERINGATAN                                                                                                    | × |                           |
|----------------------------------|----------------------------------------------------------------------------------------------------|---|---------------------------|
|                                  | Akun Anda terdeteksi sudah pernah diaktifkan sebelumnya<br>sehingga tidak bisa dicetak ulang melalui situs ini.                                                                                                    |   | a <b>ta GTK</b><br>ta UKG |
| )atang di<br>r <b>ian D</b> a    | Bila Anda hendak mencetak ulang akun (reset password),<br>silakan minta cetak ulang (reset password) ke Ketua<br>Komunitas KKG/MGMP atau Admin PKB Dinas Pendidikan<br>Kab/Kota setempat atau Admin P4TK naungan Anda. |   |                           |
| manajemen Pe<br>rkelanjutan      | TUTU                                                                                                    | Ρ | CARI GTK                  |
| nerupakan siste<br>embangan kepr | m informasi Login                                                                                                    |   |                           |

3. Setelah klik Nama maka Anda akan diarahkan ke laman ini untuk melanjutkan registrasi akun.

|                                                                                                    | isikan nomor          |                                                       | Nomor Peserta UKG (SIMPKB-ID)                                                                                                    |                       |  |
|----------------------------------------------------------------------------------------------------|-----------------------|-------------------------------------------------------|----------------------------------------------------------------------------------------------------|-----------------------|--|
|                                                                                                    |                       | jui,                                                  | 201900999999                                                                                                    |                       |  |
| pilih tanggal lahi                                                                                                    |                       | Tang                                                  | Tanggal Lahir Anda                                                                                                    |                       |  |
|                                                                                                    | -                     |                                                       | Tanggal Lahir Anda                                                                                                    |                       |  |
| Selamat Datang di<br><b>Registrasi Ak</b>                                                                                                    | centang verifi<br>(un | kasi                                                  | Saya bukan robot                                                                                                    | recaptcha             |  |
| Sistem Informasi manajemen Pen<br>Keprofesian & Berkelanjutan                                                                                                    | gembangan             |                                                       |                                                                                                    | Privasi - Persyaratan |  |
| SIM PKB sendiri merupakan sistem informasi<br>manajemen pengembangan keprofesian yang<br>berkelanjutan. PKB pada dasarnya menjadi kendaraan<br>utama dalam upaya membawa para guru pendidik<br>pada perubahan yang diinginkan. |                       | Jika meng<br>Berku<br>atau<br>di wil<br>CETA<br>Berku | Jika registrasi tidak berhasil atau terkendala, Silahkar<br>menghubungi <b>Admin Pengembangan Keprofesian</b><br><b>Berkelanjutan</b> di Dinas Pendidikan Kab/Kota setempa<br>atau Admin P4TK atau Ketua MGMP/KKG/GUGUSTK<br>di wilayah kerja masing-masing untuk meminta bukti<br><b>CETAK AKUN</b> Pengembangan Keprofesian<br>Berkelanjutan alternatif lainnya |                       |  |
|                                                                                                    |                       |                                                       | REGISTER                                                                                                    |                       |  |
|                                                                                                    |                       |                                                       |                                                                                                    |                       |  |

Nomor Peserta UKG (SIMPKB-ID) akan terisi otomatis dan atau Anda juga bisa menigisikan nomor yang didapat dari hasil pencarian pada langkah sebelumnya tadi. Kemudian pilih tanggal lahir dan centang verifikasi (saya bukan robot) selanjutnya klik tombol REGISTER.

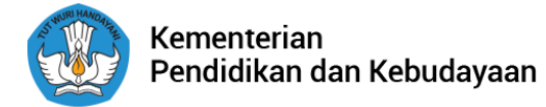

## Seri Belajar Mandiri Calon Guru ASN PPPK

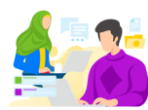

4. Lakukan cetak atau simpan surat penerbitan akun SIMPKB yang memuat username dan password.

Melalui surat ini, kami memberitahukan bahwa Anda RESMI TERCATAT SEBAGAI GTK di dalam layanan PKB dengan akun sbb.:

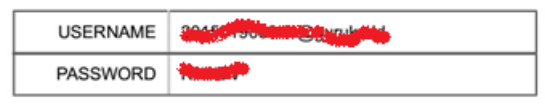

Gunakan informasi diatas untuk melakukan login pada alamat berikut: https://gtk.belajar.kemdikbud.go.id/gtk

5. Buka website https://gurubelajardanberbagi.kemdikbud.go.id/ atau https://ayogurubelajar.kemdikbud.go.id/

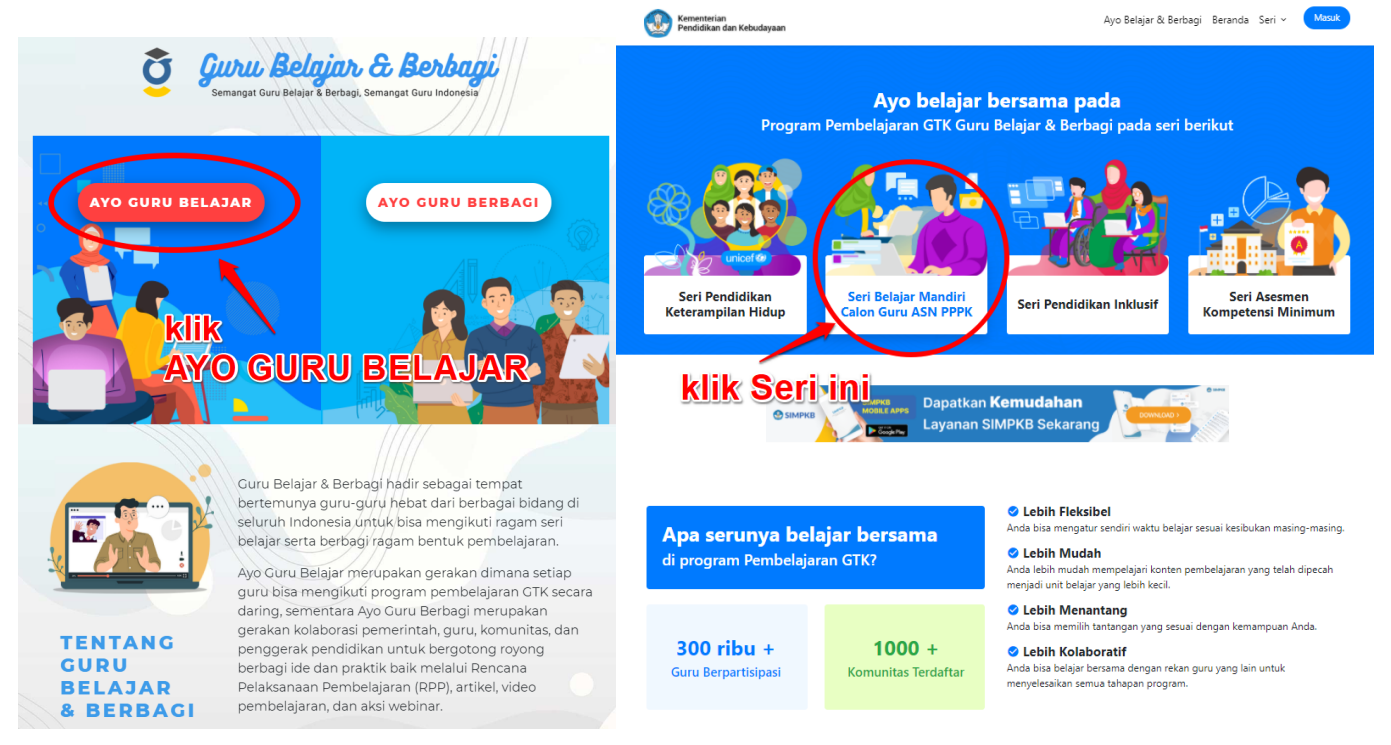

## Klik pada Seri Belajar Mandiri Calon Guru ASN PPPK

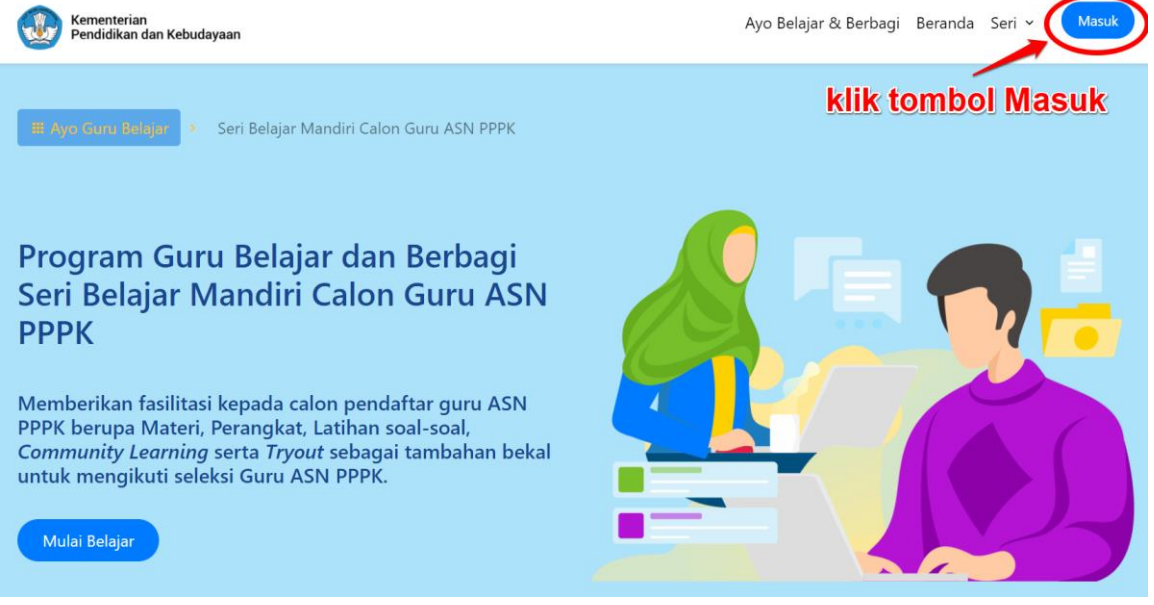

Klik tombol Masuk di pojok kanan atas seperti yang ditunjukkan pada gambar di atas.

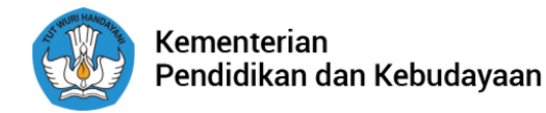

## Seri Belajar Mandiri Calon Guru ASN PPPK

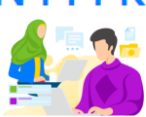

6. Setelah klik tombol Masuk maka akan ditampilkan laman seperti di bawah ini. Kemudian isikan username (Nomor Peserta UKG / SIMPKB-ID) dan password yang didapatkan pada langkah di atas atau yang tertera pada cetak surat akun SIMPKB.

|                                         | Program Guru Belajar dan Berbagi                                                                                                    |  |
|-----------------------------------------|----------------------------------------------------------------------------------------------------|--|
|                                         | Program pembelajaran yang dirancang untuk membantu sebanyak<br>mungkin guru dan tenaga kependidikan dalam melakukan<br>pembelajaran jarak jauh |  |
|                                         | Masuk                                                                                                    |  |
|                                         | Silahkan masukkan Surel <b>(Gunakan no.ukg@guruku.id</b><br>Contoh: 209900707487@guruku.id) dan Kata Sandi Anda                                |  |
| isikan username be<br>No. Peserta UKG ( | rupa Untuk melanjutkan ke Aplikasi.<br>SIMPKB-ID)                                                                                              |  |
| -                                       | 201900999999                                                                                                    |  |
| isikan password                         | Kata sandi 🔹                                                                                                    |  |
| klik Masuk                              | MASUK                                                                                                    |  |
|                                         | Lupa kata sandi? Registrasi Akun GTK                                                                                                    |  |

isikan akun SIMPKB (username dan password) yang telah diaktifkan pada langkah 4.

7. Anda telah siap untuk belajar mandiri Calon Guru ASN PPPK

| Daftar Seri yang dapat Anda i<br>Belajar Mandiri Calon<br>ASN PPPK<br>SELENGKAPNYA | Guru  | Asesmen Kompetensi<br>Minimum<br>SELENGKAPNYA |         |
|------------------------------------------------------------------------------------|-------|-----------------------------------------------|---------|
| Pendidikan Inklusif                                                                | 7.20, | Pendidikan Keterampilar<br>Hidup              |         |
| SEGERA HADIR                                                                       |       | SELENGKAPNYA                                  | unicef@ |